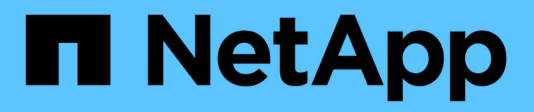

## **Configurez le logiciel**

Cluster and storage switches

NetApp April 25, 2024

This PDF was generated from https://docs.netapp.com/fr-fr/ontap-systems-switches/switch-nvidiasn2100/configure-software-overview-sn2100-cluster.html on April 25, 2024. Always check docs.netapp.com for the latest.

## Sommaire

| Configurez le logiciel                                                | 1    |
|-----------------------------------------------------------------------|------|
| Workflow d'installation logicielle pour les switchs NVIDIA SN2100     | 1    |
| Installez Cumulus Linux en mode Cumulus                               | 1    |
| Installez Cumulus Linux en mode ONIE.                                 | . 11 |
| Installez le script RCF (Reference Configuration File)                | . 20 |
| Collecte du journal de surveillance de l'état du commutateur Ethernet | . 37 |
| Configurer SNMPv3                                                     | . 40 |
| Mettez à niveau les versions de Cumulus Linux                         | . 45 |

## **Configurez le logiciel**

# Workflow d'installation logicielle pour les switchs NVIDIA SN2100

Pour installer et configurer le logiciel d'un commutateur NVIDIA SN2100, procédez comme suit :

1. "Installez Cumulus Linux en mode Cumulus" ou "Installez Cumulus Linux en mode ONIE".

Vous pouvez installer le système d'exploitation Cumulus Linux (CL) lorsque le commutateur exécute Cumulus Linux ou ONIE.

2. "Installez le script RCF (Reference Configuration File)".

Deux scripts RCF sont disponibles pour les applications de stockage et de mise en cluster. La procédure pour chaque est la même.

3. "Configurer SNMPv3 pour la collecte log switch".

Cette version inclut la prise en charge du protocole SNMPv3 pour la collecte du journal de commutation et la surveillance de l'état du commutateur (SHM).

Les procédures utilisent l'utilitaire NCLU (Network Command Line Utility), qui est une interface de ligne de commande qui garantit que Cumulus Linux est entièrement accessible à tous. La commande net est l'utilitaire wrapper que vous utilisez pour exécuter des actions à partir d'un terminal.

## Installez Cumulus Linux en mode Cumulus

Suivre cette procédure pour installer le système d'exploitation Cumulus Linux (CL) lorsque le commutateur est en mode Cumulus.

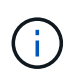

Le système d'exploitation Cumulus Linux (CL) peut être installé lorsque le commutateur exécute Cumulus Linux ou ONIE (voir "Installez en mode ONIE").

#### Ce dont vous avez besoin

- Connaissance Linux de niveau intermédiaire.
- Connaissance de l'édition de texte de base, des autorisations de fichier UNIX et de la surveillance des processus. Plusieurs éditeurs de texte sont pré-installés, y compris vi et nano.
- Accès à un shell Linux ou UNIX. Si vous utilisez Windows, utilisez un environnement Linux comme outil de ligne de commande pour interagir avec Cumulus Linux.
- La vitesse de transmission requise est définie sur 115200 sur le commutateur de console série pour l'accès à la console du commutateur NVIDIA SN2100, comme suit :
  - 115200 bauds
  - · 8 bits de données (data bits)
  - 1 bit de stop

- parité : aucune
- · contrôle de flux : aucun

#### Description de la tâche

Gardez à l'esprit les points suivants :

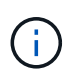

Chaque fois que Cumulus Linux est installé, l'intégralité de la structure du système de fichiers est effacée et reconstruite.

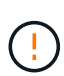

Le mot de passe par défaut pour le compte utilisateur du umulus est **cumulus**. La première fois que vous vous connectez à Cumulus Linux, vous devez changer ce mot de passe par défaut. Veillez à mettre à jour tous les scripts d'automatisation avant d'installer une nouvelle image. Cumulus Linux propose des options de ligne de commande pour modifier automatiquement le mot de passe par défaut pendant le processus d'installation.

#### Exemple 1. Étapes

#### Cumulus Linux 4.4.3

1. Connectez-vous au commutateur.

La première connexion au commutateur requiert le nom d'utilisateur/mot de passe **cumulus/cumulus** avec sudo privilèges.

```
cumulus login: cumulus
Password: cumulus
You are required to change your password immediately (administrator
enforced)
Changing password for cumulus.
Current password: cumulus
New password: <new_password>
Retype new password: <new password>
```

2. Vérifiez la version de Cumulus Linux : net show system

```
cumulus@cumulus:mgmt:~$ net show system
Hostname..... cumulus
Build..... Cumulus Linux 4.4.3
Uptime..... 0:08:20.860000
Model..... Mlnx X86
CPU..... x86 64 Intel Atom C2558 2.40GHz
Memory..... 8GB
Disk..... 14.7GB
ASIC..... Mellanox Spectrum MT52132
Ports..... 16 x 100G-OSFP28
Part Number..... MSN2100-CB2FC
Serial Number.... MT2105T05177
Platform Name.... x86 64-mlnx x86-r0
Product Name.... MSN2100
ONIE Version.... 2019.11-5.2.0020-115200
Base MAC Address. 04:3F:72:43:92:80
Manufacturer.... Mellanox
```

3. Configurez le nom d'hôte, l'adresse IP, le masque de sous-réseau et la passerelle par défaut. Le nouveau nom d'hôte ne devient effectif qu'après le redémarrage de la session console/SSH.

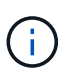

Un commutateur Cumulus Linux fournit au moins un port de gestion Ethernet dédié appelé eth0. Cette interface est spécifiquement destinée à la gestion hors bande. Par défaut, l'interface de gestion utilise DHCPv4 pour l'adressage.

N'utilisez pas de trait de soulignement (\_), d'apostrophe (') ou de caractères non ASCII dans le nom d'hôte.

cumulus@cumulus:mgmt:~\$ net add hostname sw1
cumulus@cumulus:mgmt:~\$ net add interface eth0 ip address
10.233.204.71
cumulus@cumulus:mgmt:~\$ net add interface eth0 ip gateway
10.233.204.1
cumulus@cumulus:mgmt:~\$ net pending
cumulus@cumulus:mgmt:~\$ net commit

Cette commande modifie les deux /etc/hostname et /etc/hosts fichiers.

4. Vérifiez que le nom d'hôte, l'adresse IP, le masque de sous-réseau et la passerelle par défaut ont été mis à jour.

```
cumulus@sw1:mgmt:~$ hostname sw1
cumulus@sw1:mgmt:~$ ifconfig eth0
eth0: flags=4163<UP,BROADCAST,RUNNING,MULTICAST> mtu 1500
inet 10.233.204.71 netmask 255.255.254.0 broadcast 10.233.205.255
inet6 fe80::bace:f6ff:fe19:1df6 prefixlen 64 scopeid 0x20<link>
ether b8:ce:f6:19:1d:f6 txqueuelen 1000 (Ethernet)
RX packets 75364 bytes 23013528 (21.9 MiB)
RX errors 0 dropped 7 overruns 0 frame 0
TX packets 4053 bytes 827280 (807.8 KiB)
TX errors 0 dropped 0 overruns 0 carrier 0 collisions 0 device
memory 0xdfc00000-dfc1fff
```

cumulus@swl::mgmt:~\$ ip route show vrf mgmt
default via 10.233.204.1 dev eth0
unreachable default metric 4278198272
10.233.204.0/23 dev eth0 proto kernel scope link src 10.233.204.71
127.0.0.0/8 dev mgmt proto kernel scope link src 127.0.0.1

- 5. Configurer le fuseau horaire en mode interactif NTP.
  - a. Sur un terminal, lancer la commande suivante :

cumulus@sw1:~\$ sudo dpkg-reconfigure tzdata

- b. Suivez les options du menu à l'écran pour sélectionner la zone géographique et la région.
- c. Pour définir le fuseau horaire de tous les services et démons, redémarrez le commutateur.
- d. Vérifier que la date et l'heure sur le commutateur sont correctes et mettre à jour si nécessaire.

6. Installez Cumulus Linux 4.4.3:

cumulus@sw1:mgmt:~\$ sudo onie-install -a -i http://<webserver>/<path>/cumulus-linux-4.4.3-mlx-amd64.bin

Le programme d'installation démarre le téléchargement. Tapez y lorsque vous y êtes invité.

7. Redémarrez le commutateur NVIDIA SN2100 :

cumulus@sw1:mgmt:~\$ sudo reboot

- 8. L'installation démarre automatiquement et les options d'écran GRUB suivantes s'affichent. Effectuer **pas** de sélections.
  - Cumulus-Linux GNU/Linux
  - ONIE : installez le système d'exploitation
  - CUMULUS INSTALLATION
  - Cumulus-Linux GNU/Linux
- 9. Répétez les étapes 1 à 4 pour vous connecter.
- 10. Vérifiez que la version de Cumulus Linux est 4.4.3: net show version

```
cumulus@sw1:mgmt:~$ net show version
NCLU_VERSION=1.0-cl4.4.3u0
DISTRIB_ID="Cumulus Linux"
DISTRIB_RELEASE=4.4.3
DISTRIB_DESCRIPTION="Cumulus Linux 4.4.3"
```

11. Créez un nouvel utilisateur et ajoutez cet utilisateur à la sudo groupe. Cet utilisateur ne prend effet qu'après le redémarrage de la session console/SSH.

sudo adduser --ingroup netedit admin

```
cumulus@sw1:mgmt:~$ sudo adduser --ingroup netedit admin
[sudo] password for cumulus:
Adding user 'admin' ...
Adding new user 'admin' (1001) with group `netedit' ...
Creating home directory '/home/admin' ...
Copying files from '/etc/skel' ...
New password:
Retype new password:
passwd: password updated successfully
Changing the user information for admin
Enter the new value, or press ENTER for the default
Full Name []:
Room Number []:
Work Phone []:
Home Phone []:
Other []:
Is the information correct? [Y/n] y
cumulus@sw1:mgmt:~$ sudo adduser admin sudo
[sudo] password for cumulus:
Adding user `admin' to group `sudo' ...
Adding user admin to group sudo
Done.
cumulus@sw1:mgmt:~$ exit
loqout
Connection to 10.233.204.71 closed.
[admin@cycrh6svl01 ~]$ ssh admin@10.233.204.71
admin@10.233.204.71's password:
Linux sw1 4.19.0-cl-1-amd64 #1 SMP Cumulus 4.19.206-1+cl4.4.1u1
(2021-09-09) x86 64
Welcome to NVIDIA Cumulus (R) Linux (R)
For support and online technical documentation, visit
http://www.cumulusnetworks.com/support
The registered trademark Linux (R) is used pursuant to a sublicense
from LMI, the exclusive licensee of Linus Torvalds, owner of the
mark on a world-wide basis.
admin@sw1:mgmt:~$
```

#### Cumulus Linux 5.x.

1. Connectez-vous au commutateur.

La première connexion au commutateur requiert le nom d'utilisateur/mot de passe cumulus/cumulus

avec sudo privilèges.

cumulus login: cumulus
Password: cumulus
You are required to change your password immediately (administrator
enforced)
Changing password for cumulus.
Current password: cumulus
New password: <new\_password>
Retype new password: <new\_password>

2. Vérifiez la version de Cumulus Linux : nv show system

```
cumulus@cumulus:mgmt:~$ nv show systemoperationalapplieddescription------------------hostnamecumuluscumulusbuildCumulus Linux 5.3.0system build versionuptime6 days, 8:37:36system uptimetimezoneEtc/UTCsystem time zone
```

3. Configurez le nom d'hôte, l'adresse IP, le masque de sous-réseau et la passerelle par défaut. Le nouveau nom d'hôte ne devient effectif qu'après le redémarrage de la session console/SSH.

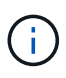

Un commutateur Cumulus Linux fournit au moins un port de gestion Ethernet dédié appelé eth0. Cette interface est spécifiquement destinée à la gestion hors bande. Par défaut, l'interface de gestion utilise DHCPv4 pour l'adressage.

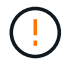

N'utilisez pas de trait de soulignement (\_), d'apostrophe (') ou de caractères non ASCII dans le nom d'hôte.

```
cumulus@cumulus:mgmt:~$ nv set system hostname sw1
cumulus@cumulus:mgmt:~$ nv set interface eth0 ip address
10.233.204.71/24
cumulus@cumulus:mgmt:~$ nv set interface eth0 ip gateway
10.233.204.1
cumulus@cumulus:mgmt:~$ nv config apply
cumulus@cumulus:mgmt:~$ nv config save
```

Cette commande modifie les deux /etc/hostname et /etc/hosts fichiers.

4. Vérifiez que le nom d'hôte, l'adresse IP, le masque de sous-réseau et la passerelle par défaut ont été mis à jour.

cumulus@sw1:mgmt:~\$ hostname sw1 cumulus@sw1:mgmt:~\$ ifconfig eth0 eth0: flags=4163<UP,BROADCAST,RUNNING,MULTICAST> mtu 1500 inet 10.233.204.71 netmask 255.255.254.0 broadcast 10.233.205.255 inet6 fe80::bace:f6ff:fe19:1df6 prefixlen 64 scopeid 0x20<link> ether b8:ce:f6:19:1d:f6 txqueuelen 1000 (Ethernet) RX packets 75364 bytes 23013528 (21.9 MiB) RX errors 0 dropped 7 overruns 0 frame 0 TX packets 4053 bytes 827280 (807.8 KiB) TX errors 0 dropped 0 overruns 0 carrier 0 collisions 0 device memory 0xdfc00000-dfc1fff cumulus@sw1::mgmt:~\$ ip route show vrf mgmt default via 10.233.204.1 dev eth0 unreachable default metric 4278198272

10.233.204.0/23 dev eth0 proto kernel scope link src 10.233.204.71 127.0.0.0/8 dev mgmt proto kernel scope link src 127.0.0.1

- 5. Configurer le fuseau horaire en mode interactif NTP.
  - a. Sur un terminal, lancer la commande suivante :

cumulus@sw1:~\$ sudo dpkg-reconfigure tzdata

- b. Suivez les options du menu à l'écran pour sélectionner la zone géographique et la région.
- c. Pour définir le fuseau horaire de tous les services et démons, redémarrez le commutateur.
- d. Vérifier que la date et l'heure sur le commutateur sont correctes et mettre à jour si nécessaire.
- 6. Installez Cumulus Linux 5.4 :

cumulus@sw1:mgmt:~\$ sudo onie-install -a -i http://<webserver>/<path>/cumulus-linux-5.4-mlx-amd64.bin

Le programme d'installation démarre le téléchargement. Tapez y lorsque vous y êtes invité.

7. Redémarrez le commutateur NVIDIA SN2100 :

cumulus@sw1:mgmt:~\$ sudo reboot

- L'installation démarre automatiquement et les options d'écran GRUB suivantes s'affichent. Effectuer pas de sélections.
  - Cumulus-Linux GNU/Linux
  - · ONIE : installez le système d'exploitation

- CUMULUS INSTALLATION
- Cumulus-Linux GNU/Linux
- 9. Répétez les étapes 1 à 4 pour vous connecter.
- 10. Vérifiez que la version de Cumulus Linux est 5.4 : nv show system

11. Vérifier que les nœuds chacun ont une connexion à chaque commutateur :

12. Créez un nouvel utilisateur et ajoutez cet utilisateur à la sudo groupe. Cet utilisateur ne prend effet qu'après le redémarrage de la session console/SSH.

sudo adduser --ingroup netedit admin

```
cumulus@sw1:mgmt:~$ sudo adduser --ingroup netedit admin
[sudo] password for cumulus:
Adding user 'admin' ...
Adding new user 'admin' (1001) with group `netedit' ...
Creating home directory '/home/admin' ...
Copying files from '/etc/skel' ...
New password:
Retype new password:
passwd: password updated successfully
Changing the user information for admin
Enter the new value, or press ENTER for the default
Full Name []:
Room Number []:
Work Phone []:
Home Phone []:
Other []:
Is the information correct? [Y/n] y
cumulus@sw1:mgmt:~$ sudo adduser admin sudo
[sudo] password for cumulus:
Adding user `admin' to group `sudo' ...
Adding user admin to group sudo
Done.
cumulus@sw1:mgmt:~$ exit
loqout
Connection to 10.233.204.71 closed.
[admin@cycrh6svl01 ~]$ ssh admin@10.233.204.71
admin@10.233.204.71's password:
Linux sw1 4.19.0-cl-1-amd64 #1 SMP Cumulus 4.19.206-1+cl4.4.1u1
(2021-09-09) x86 64
Welcome to NVIDIA Cumulus (R) Linux (R)
For support and online technical documentation, visit
http://www.cumulusnetworks.com/support
The registered trademark Linux (R) is used pursuant to a sublicense
from LMI, the exclusive licensee of Linus Torvalds, owner of the
mark on a world-wide basis.
admin@sw1:mgmt:~$
```

13. Ajoutez des groupes d'utilisateurs supplémentaires auxquels l'utilisateur admin peut accéder nv commandes :

```
cumulus@sw1:mgmt:~$ sudo adduser admin nvshow
  [sudo] password for cumulus:
   Adding user 'admin' to group 'nvshow' ...
   Adding user admin to group nvshow
   Done.
```

Voir "Comptes d'utilisateur NVIDIA" pour en savoir plus.

#### Et la suite ?

"Installez le script RCF (Reference Configuration File)".

## Installez Cumulus Linux en mode ONIE

Suivez cette procédure pour installer le système d'exploitation Cumulus Linux (CL) lorsque le commutateur est en mode ONIE.

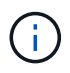

Le système d'exploitation Cumulus Linux (CL) peut être installé lorsque le commutateur exécute ONIE ou Cumulus Linux (voir "Installer en mode Cumulus").

#### Description de la tâche

Vous pouvez installer Cumulus Linux à l'aide de l'environnement d'installation en réseau ouvert (ONIE) qui permet la détection automatique d'une image du programme d'installation réseau. Cela facilite le modèle de système de sécurisation des commutateurs avec un choix de systèmes d'exploitation, comme Cumulus Linux. La façon la plus simple d'installer Cumulus Linux avec ONIE est avec la découverte HTTP locale.

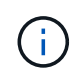

Si votre hôte est compatible IPv6, assurez-vous qu'il exécute un serveur Web. Si votre hôte est compatible IPv4, assurez-vous qu'il exécute DHCP en plus d'un serveur Web.

Cette procédure explique comment mettre à niveau Cumulus Linux une fois que l'administrateur a démarré dans ONIE.

#### Exemple 2. Étapes

#### Cumulus Linux 4.4.3

- 1. Téléchargez le fichier d'installation de Cumulus Linux dans le répertoire racine du serveur Web. Renommez ce fichier : onie-installer.
- 2. Connectez votre hôte au port Ethernet de gestion du commutateur à l'aide d'un câble Ethernet.
- 3. Mettez l'interrupteur sous tension.

Le commutateur télécharge le programme d'installation de l'image ONIE et démarre. Une fois l'installation terminée, l'invite de connexion Cumulus Linux s'affiche dans la fenêtre du terminal.

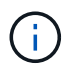

Chaque fois que Cumulus Linux est installé, l'intégralité de la structure du système de fichiers est effacée et reconstruite.

4. Redémarrez le commutateur SN2100 :

cumulus@cumulus:mgmt:~\$ sudo reboot

- 5. Appuyez sur la touche **Esc** de l'écran GNU GRUB pour interrompre le processus de démarrage normal, sélectionnez **ONIE** et appuyez sur **entrée**.
- 6. Sur l'écran suivant, sélectionnez ONIE: Install OS.
- 7. Le processus de détection du programme d'installation ONIE exécute la recherche de l'installation automatique. Appuyez sur **entrée** pour arrêter temporairement le processus.
- 8. Lorsque le processus de détection est arrêté :

```
ONIE:/ # onie-stop
discover: installer mode detected.
Stopping: discover...start-stop-daemon: warning: killing process
427:
No such process done.
```

9. Si le service DHCP fonctionne sur votre réseau, vérifiez que l'adresse IP, le masque de sous-réseau et la passerelle par défaut sont correctement attribués :

ifconfig eth0

```
ONIE:/ # ifconfig eth0
eth0 Link encap:Ethernet HWaddr B8:CE:F6:19:1D:F6
      inet addr:10.233.204.71 Bcast:10.233.205.255
Mask:255.255.254.0
      inet6 addr: fe80::bace:f6ff:fe19:ldf6/64 Scope:Link
      UP BROADCAST RUNNING MULTICAST MTU:1500 Metric:1
      RX packets:21344 errors:0 dropped:2135 overruns:0 frame:0
      TX packets:3500 errors:0 dropped:0 overruns:0 carrier:0
      collisions:0 txqueuelen:1000
      RX bytes:6119398 (5.8 MiB) TX bytes:472975 (461.8 KiB)
      Memory:dfc00000-dfc1fff
ONIE:/ # route
Kernel IP routing table
Destination
            Gateway
                      Genmask Flags Metric Ref
Use Iface
default
              10.233.204.1 0.0.0.0
                                           UG
                                                 0
                                                       0
0 eth0
10.233.204.0
            * 255.255.254.0 U
                                                 0
                                                       0
0 eth0
```

10. Si le schéma d'adressage IP est défini manuellement, procédez comme suit :

```
ONIE:/ # ifconfig eth0 10.233.204.71 netmask 255.255.254.0
ONIE:/ # route add default gw 10.233.204.1
```

- 11. Répétez l'étape 9 pour vérifier que les informations statiques sont correctement saisies.
- 12. Installez Cumulus Linux :

```
# onie-nos-install http://<web-server>/<path>/cumulus-linux-4.4.3-
mlx-amd64.bin
```

```
ONIE:/ # route
Kernel IP routing table
ONIE:/ # onie-nos-install http://<web-server>/<path>/cumulus-
linux-4.4.3-mlx-amd64.bin
Stopping: discover... done.
Info: Attempting
http://10.60.132.97/x/eng/testbedN,svl/nic/files/cumulus-linux-
4.4.3-mlx-amd64.bin ...
Connecting to 10.60.132.97 (10.60.132.97:80)
installer 100% |*| 552M 0:00:00 ETA
...
...
```

13. Une fois l'installation terminée, connectez-vous au commutateur.

```
cumulus login: cumulus
Password: cumulus
You are required to change your password immediately (administrator
enforced)
Changing password for cumulus.
Current password: cumulus
New password: <new_password>
Retype new password: <new_password>
```

14. Vérifiez la version de Cumulus Linux : net show version

```
cumulus@cumulus:mgmt:~$ net show version
NCLU_VERSION=1.0-cl4.4.3u4
DISTRIB_ID="Cumulus Linux"
DISTRIB_RELEASE=4.4.3
DISTRIB_DESCRIPTION="Cumulus Linux 4.4.3"
```

#### Cumulus Linux 5.x.

- 1. Téléchargez le fichier d'installation de Cumulus Linux dans le répertoire racine du serveur Web. Renommez ce fichier : onie-installer.
- 2. Connectez votre hôte au port Ethernet de gestion du commutateur à l'aide d'un câble Ethernet.
- 3. Mettez l'interrupteur sous tension.

Le commutateur télécharge le programme d'installation de l'image ONIE et démarre. Une fois l'installation terminée, l'invite de connexion Cumulus Linux s'affiche dans la fenêtre du terminal.

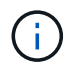

Chaque fois que Cumulus Linux est installé, l'intégralité de la structure du système de fichiers est effacée et reconstruite.

4. Redémarrez le commutateur SN2100 :

```
cumulus@cumulus:mgmt:~$ sudo reboot
•
.
GNU GRUB version 2.06-3
____+
| Cumulus-Linux GNU/Linux
| Advanced options for Cumulus-Linux GNU/Linux
| ONIE
-----
----+
```

5. Appuyez sur la touche Echap de l'écran GNU GRUB pour interrompre le processus de démarrage normal, sélectionnez ONIE et appuyez sur entrée.

```
Loading ONIE ...
GNU GRUB version 2.02
----+
| ONIE: Install OS
| ONIE: Rescue
| ONIE: Uninstall OS
| ONIE: Update ONIE
| ONIE: Embed ONIE
         _____
____+
```

Sélectionnez ONIE: Installer OS.

- 6. Le processus de détection du programme d'installation ONIE exécute la recherche de l'installation automatique. Appuyez sur **entrée** pour arrêter temporairement le processus.
- 7. Lorsque le processus de détection est arrêté :

```
ONIE:/ # onie-stop
discover: installer mode detected.
Stopping: discover...start-stop-daemon: warning: killing process
427:
No such process done.
```

8. Configurez l'adresse IP, le masque de sous-réseau et la passerelle par défaut :

ifconfig eth0

```
ONIE:/ # ifconfig eth0
eth0 Link encap:Ethernet HWaddr B8:CE:F6:19:1D:F6
      inet addr:10.233.204.71 Bcast:10.233.205.255
Mask:255.255.254.0
      inet6 addr: fe80::bace:f6ff:fe19:ldf6/64 Scope:Link
      UP BROADCAST RUNNING MULTICAST MTU:1500 Metric:1
      RX packets:21344 errors:0 dropped:2135 overruns:0 frame:0
      TX packets:3500 errors:0 dropped:0 overruns:0 carrier:0
      collisions:0 txqueuelen:1000
      RX bytes:6119398 (5.8 MiB) TX bytes:472975 (461.8 KiB)
      Memory:dfc00000-dfc1fff
ONIE:/ #
ONIE:/ # ifconfig eth0 10.228.140.27 netmask 255.255.248.0
ONIE:/ # ifconfig eth0
eth0 Link encap:Ethernet HWaddr B8:CE:F6:5E:05:E6
      inet addr:10.228.140.27 Bcast:10.228.143.255
Mask:255.255.248.0
      inet6 addr: fd20:8b1e:b255:822b:bace:f6ff:fe5e:5e6/64
Scope:Global
      inet6 addr: fe80::bace:f6ff:fe5e:5e6/64 Scope:Link
      UP BROADCAST RUNNING MULTICAST MTU:1500 Metric:1
      RX packets:18813 errors:0 dropped:1418 overruns:0 frame:0
      TX packets:491 errors:0 dropped:0 overruns:0 carrier:0
      collisions:0 txqueuelen:1000
      RX bytes:1339596 (1.2 MiB) TX bytes:49379 (48.2 KiB)
      Memory:dfc00000-dfc1ffff
ONIE:/ # route add default gw 10.228.136.1
ONIE:/ # route
Kernel IP routing table
Destination Gateway
                            Genmask Flags Metric Ref
Use Iface
default
         10.228.136.1 0.0.0.0 UG 0
                                                          0
0 eth0
10.228.136.1 *
                      255.255.248.0 U 0
                                                          0
0
   eth0
```

9. Installez Cumulus Linux 5.4 :

```
# onie-nos-install http://<web-server>/<path>/cumulus-linux-5.4-mlx-
amd64.bin
```

```
ONIE:/ # route
Kernel IP routing table
ONIE:/ # onie-nos-install http://<web-server>/<path>/cumulus-
linux-5.4-mlx-amd64.bin
Stopping: discover... done.
Info: Attempting
http://10.60.132.97/x/eng/testbedN,svl/nic/files/cumulus-linux-5.4-
mlx-amd64.bin ...
Connecting to 10.60.132.97 (10.60.132.97:80)
installer 100% |*| 552M 0:00:00 ETA
...
...
```

10. Une fois l'installation terminée, connectez-vous au commutateur.

```
cumulus login: cumulus
Password: cumulus
You are required to change your password immediately (administrator
enforced)
Changing password for cumulus.
Current password: cumulus
New password: <new_password>
Retype new password: <new_password>
```

11. Vérifiez la version de Cumulus Linux : nv show system

```
cumulus@cumulus:mgmt:~$ nv show system
operational
              applied
                               description
_____
                                     _____
hostname
              cumulus
                               cumulus
build
              Cumulus Linux 5.4.0 system build version
              6 days, 13:37:36 system uptime
uptime
timezone
              Etc/UTC
                               system time zone
```

12. Créez un nouvel utilisateur et ajoutez cet utilisateur à la sudo groupe. Cet utilisateur ne prend effet qu'après le redémarrage de la session console/SSH.

sudo adduser --ingroup netedit admin

```
cumulus@sw1:mgmt:~$ sudo adduser --ingroup netedit admin
[sudo] password for cumulus:
Adding user 'admin' ...
Adding new user 'admin' (1001) with group `netedit' ...
Creating home directory '/home/admin' ...
Copying files from '/etc/skel' ...
New password:
Retype new password:
passwd: password updated successfully
Changing the user information for admin
Enter the new value, or press ENTER for the default
Full Name []:
Room Number []:
Work Phone []:
Home Phone []:
Other []:
Is the information correct? [Y/n] y
cumulus@sw1:mgmt:~$ sudo adduser admin sudo
[sudo] password for cumulus:
Adding user `admin' to group `sudo' ...
Adding user admin to group sudo
Done.
cumulus@sw1:mgmt:~$ exit
loqout
Connection to 10.233.204.71 closed.
[admin@cycrh6svl01 ~]$ ssh admin@10.233.204.71
admin@10.233.204.71's password:
Linux sw1 4.19.0-cl-1-amd64 #1 SMP Cumulus 4.19.206-1+cl4.4.1u1
(2021-09-09) x86 64
Welcome to NVIDIA Cumulus (R) Linux (R)
For support and online technical documentation, visit
http://www.cumulusnetworks.com/support
The registered trademark Linux (R) is used pursuant to a sublicense
from LMI, the exclusive licensee of Linus Torvalds, owner of the
mark on a world-wide basis.
admin@sw1:mgmt:~$
```

13. Ajoutez des groupes d'utilisateurs supplémentaires auxquels l'utilisateur admin peut accéder nv commandes :

```
cumulus@cumulus:mgmt:~$ sudo adduser admin nvshow
  [sudo] password for cumulus:
   Adding user `admin' to group `nvshow' ...
   Adding user admin to group nvshow
   Done.
```

Voir "Comptes d'utilisateur NVIDIA" pour en savoir plus.

#### Et la suite ?

"Installez le script RCF (Reference Configuration File)".

## Installez le script RCF (Reference Configuration File)

Suivez cette procédure pour installer le script RCF.

#### Ce dont vous avez besoin

Avant d'installer le script RCF, assurez-vous que les éléments suivants sont disponibles sur le commutateur :

- Cumulus Linux est installé. Voir la "Hardware Universe" pour les versions prises en charge.
- Adresse IP, masque de sous-réseau et passerelle par défaut définis via DHCP ou configurés manuellement.

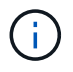

Vous devez spécifier un utilisateur dans le fichier RCF (en plus de l'utilisateur admin) à utiliser spécifiquement pour la collecte des journaux.

#### Versions actuelles du script RCF

Deux scripts RCF sont disponibles pour les applications de cluster et de stockage. Téléchargez les fichiers RCF depuis "ici". La procédure pour chaque est la même.

- Cluster : MSN2100-RCF-v1.x-Cluster-HA-Breakout-LLDP
- Stockage : MSN2100-FCR-v1.x-stockage

#### À propos des exemples

L'exemple de procédure suivant montre comment télécharger et appliquer le script RCF pour les commutateurs de cluster.

Exemple de sortie de commande utilise l'adresse IP de gestion de commutateur 10.233.204.71, le masque de réseau 255.255.254.0 et la passerelle par défaut 10.233.204.1.

#### Exemple 3. Étapes

#### Cumulus Linux 4.4.3

1. Afficher les interfaces disponibles sur le commutateur SN2100 :

| admin@sw1:mgmt:~\$ <b>net show interface all</b> |       |     |      |              |      |         |
|--------------------------------------------------|-------|-----|------|--------------|------|---------|
| State                                            | Name  | Spd | MTU  | Mode         | LLDP | Summary |
|                                                  |       |     |      |              |      |         |
|                                                  |       | -   |      |              |      |         |
| • • •                                            |       |     |      |              |      |         |
| •••                                              |       |     |      |              |      |         |
| ADMDN                                            | swpl  | N/A | 9216 | NotConfigure | d    |         |
| ADMDN                                            | swp2  | N/A | 9216 | NotConfigure | d    |         |
| ADMDN                                            | swp3  | N/A | 9216 | NotConfigure | d    |         |
| ADMDN                                            | swp4  | N/A | 9216 | NotConfigure | d    |         |
| ADMDN                                            | swp5  | N/A | 9216 | NotConfigure | d    |         |
| ADMDN                                            | swp6  | N/A | 9216 | NotConfigure | d    |         |
| ADMDN                                            | swp7  | N/A | 9216 | NotConfigure | d    |         |
| ADMDN                                            | swp8  | N/A | 9216 | NotConfigure | d    |         |
| ADMDN                                            | swp9  | N/A | 9216 | NotConfigure | d    |         |
| ADMDN                                            | swp10 | N/A | 9216 | NotConfigure | d    |         |
| ADMDN                                            | swp11 | N/A | 9216 | NotConfigure | d    |         |
| ADMDN                                            | swp12 | N/A | 9216 | NotConfigure | d    |         |
| ADMDN                                            | swp13 | N/A | 9216 | NotConfigure | d    |         |
| ADMDN                                            | swp14 | N/A | 9216 | NotConfigure | d    |         |
| ADMDN                                            | swp15 | N/A | 9216 | NotConfigure | d    |         |
| ADMDN                                            | swp16 | N/A | 9216 | NotConfigure | d    |         |
|                                                  |       |     |      |              |      |         |

2. Copiez le script python RCF sur le commutateur.

```
admin@sw1:mgmt:~$ pwd
/home/cumulus
cumulus@cumulus:mgmt: /tmp$ scp <user>@<host:/<path>/MSN2100-RCF-
v1.x-Cluster-HA-Breakout-LLDP ./
ssologin@10.233.204.71's password:
MSN2100-RCF-v1.x-Cluster-HA-Breakout-LLDP 100% 8607
111.2KB/s 00:00
```

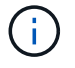

Pendant scp est utilisé dans l'exemple, vous pouvez utiliser votre méthode préférée de transfert de fichiers.

3. Appliquez le script FCR python MSN2100-FCR-v1.x-Cluster-HA-Breakout-LLDP.

```
cumulus@cumulus:mgmt:/tmp$ sudo python3 MSN2100-RCF-v1.x-Cluster-HA-
Breakout-LLDP
[sudo] password for cumulus:
. . .
Step 1: Creating the banner file
Step 2: Registering banner message
Step 3: Updating the MOTD file
Step 4: Ensuring passwordless use of cl-support command by admin
Step 5: Disabling apt-get
Step 6: Creating the interfaces
Step 7: Adding the interface config
Step 8: Disabling cdp
Step 9: Adding the lldp config
Step 10: Adding the RoCE base config
Step 11: Modifying RoCE Config
Step 12: Configure SNMP
Step 13: Reboot the switch
```

Le script RCF exécute les étapes indiquées dans l'exemple ci-dessus.

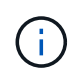

À l'étape 3 **mise à jour du fichier MOTD** ci-dessus, la commande cat /etc/motd est exécuté. Cela vous permet de vérifier le nom de fichier RCF, la version RCF, les ports à utiliser et d'autres informations importantes dans la bannière RCF.

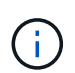

Pour tout problème de script FCR python qui ne peut pas être corrigé, contactez "Support NetApp" pour obtenir de l'aide.

4. Vérifiez la configuration après le redémarrage :

```
admin@sw1:mgmt:~$ net show interface all
State Name Spd MTU Mode LLDP
                                      Summary
     _____ _
                      _____ ____
. . .
. . .
DN swp1s0 N/A 9216 Trunk/L2
                                             Master:
bridge(UP)
     swpls1 N/A 9216 Trunk/L2
DN
                                             Master:
bridge(UP)
     swp1s2 N/A 9216 Trunk/L2
DN
                                             Master:
bridge(UP)
    swp1s3 N/A 9216 Trunk/L2
DN
                                             Master:
bridge(UP)
DN swp2s0 N/A 9216 Trunk/L2
                                             Master:
bridge(UP)
```

| DN swp2s1                                 | N/A            | 9216    | Trunk/L2   | Master: |
|-------------------------------------------|----------------|---------|------------|---------|
| bridge(UP)                                |                |         |            |         |
| DN swp2s2                                 | N/A            | 9216    | Trunk/L2   | Master: |
| bridge(UP)                                |                |         |            |         |
| DN swp2s3                                 | N/A            | 9216    | Trunk/L2   | Master: |
| bridge(UP)                                |                |         |            |         |
| UP swp3                                   | 100G           | 9216    | Trunk/L2   | Master: |
| bridge(UP)                                |                |         |            |         |
| UP swp4<br>bridge(UP)                     | 100G           | 9216    | Trunk/L2   | Master: |
| DN swp5                                   | N/A            | 9216    | Trunk/L2   | Master: |
| bridge(UP)                                |                |         |            |         |
| DN swp6                                   | N/A            | 9216    | Trunk/L2   | Master: |
| bridge(UP)                                |                |         |            |         |
| DN swp7                                   | N/A            | 9216    | Trunk/L2   | Master: |
| bridge(UP)                                |                |         |            |         |
| DN swp8                                   | N/A            | 9216    | Trunk/L2   | Master: |
| bridge(UP)                                |                |         |            |         |
| DN swp9                                   | N/A            | 9216    | Trunk/L2   | Master: |
| bridge(UP)                                |                |         |            |         |
| DN swp10                                  | N/A            | 9216    | Trunk/L2   | Master: |
| bridge(UP)                                |                |         |            |         |
| DN swpl1                                  | N/A            | 9216    | Trunk/L2   | Master: |
| bridge(UP)                                |                |         |            |         |
| DN swp12                                  | N/A            | 9216    | Trunk/L2   | Master: |
| bridge(UP)                                |                |         |            |         |
| DN swp13                                  | N/A            | 9216    | Trunk/L2   | Master: |
| bridge(UP)                                |                |         |            |         |
| DN swp14                                  | N/A            | 9216    | Trunk/L2   | Master: |
| bridge(UP)                                |                |         |            |         |
| UP swp15                                  | N/A            | 9216    | BondMember | Master: |
| bond_15_16(UP)                            |                |         |            |         |
| UP swp16                                  | N/A            | 9216    | BondMember | Master: |
| bond_15_16(UP)                            |                |         |            |         |
|                                           |                |         |            |         |
|                                           |                |         |            |         |
| <pre>bond_15_16(UP) admin@sw1:mgmt:</pre> | ~\$ <b>net</b> | show ro | oce config |         |
| RoCE mode                                 | lc             | ssless  |            |         |
| Congestion Cont                           | rol:           |         |            |         |
| Enabled SPs                               | 0 2            | 5       |            |         |
| Mode                                      | ECN            |         |            |         |
| Min Threshold                             | 150            | KB      |            |         |
| Max Threshold                             | 1500           | KB      |            |         |
| PFC:                                      |                |         |            |         |
| Status                                    | enab           | led     |            |         |
|                                           |                |         |            |         |

Enabled SPs.... 2 5 Interfaces..... swp10-16, swp1s0-3, swp2s0-3, swp3-9 802.1p switch-priority DSCP ----- -----0 1 2 3 4 5 6 7 0 0 8 9 10 11 12 13 14 15 1 1 16 17 18 19 20 21 22 23 2 2 24 25 26 27 28 29 30 31 3 3 32 33 34 35 36 37 38 39 4 4 40 41 42 43 44 45 46 47 5 5 48 49 50 51 52 53 54 55 6 6 56 57 58 59 60 61 62 63 7 7 switch-priority TC ETS \_\_\_\_\_ \_\_ \_\_ \_\_\_ 0 1 3 4 6 7 0 DWRR 28% 2 2 DWRR 28% 5 5 DWRR 43%

5. Vérifiez les informations relatives à l'émetteur-récepteur dans l'interface :

6. Vérifier que les nœuds chacun ont une connexion à chaque commutateur :

```
admin@sw1:mgmt:~$ net show lldp
LocalPort Speed Mode RemoteHost
                                    RemotePort
_____ ____
      100G Trunk/L2
swp3
                   sw1
                                     e3a
swp4
      100G Trunk/L2 sw2
                                    e3b
swp15
      100G BondMember sw13
                                    swp15
swp16 100G BondMember sw14
                                    swp16
```

- 7. Vérifier l'état de santé des ports du cluster sur le cluster.
  - a. Vérifier que les ports e0d fonctionnent correctement sur tous les nœuds du cluster :

```
cluster1::*> network port show -role cluster
Node: node1
Ignore
                                  Speed(Mbps)
Health Health
Port IPspace Broadcast Domain Link MTU Admin/Oper
Status Status
_____ ___ ____
_____ ___
     Cluster Cluster up 9000 auto/10000
e3a
healthy false
e3b Cluster Cluster up 9000 auto/10000
healthy false
Node: node2
Ignore
                                  Speed(Mbps)
Health Health
Port
    IPspace Broadcast Domain Link MTU Admin/Oper
Status Status
_____ ____
   Cluster Cluster up 9000 auto/10000
e3a
healthy false
e3b Cluster Cluster up 9000 auto/10000
healthy false
```

b. Vérifiez l'état du commutateur depuis le cluster (ceci peut ne pas afficher le commutateur sw2, car les LIF ne sont pas homeed sur e0d).

cluster1::\*> network device-discovery show -protocol lldp Local Discovered Node/ Port Device (LLDP: ChassisID) Interface Platform Protocol \_\_\_\_\_ \_\_\_\_\_ node1/lldp e3a sw1 (b8:ce:f6:19:1a:7e) swp3 e3b sw2 (b8:ce:f6:19:1b:96) swp3 \_ node2/11dp e3a sw1 (b8:ce:f6:19:1a:7e) swp4 e3b sw2 (b8:ce:f6:19:1b:96) swp4 cluster1::\*> system switch ethernet show -is-monitoring-enabled -operational true Switch Туре Address Model \_\_\_\_\_ ----cluster-network 10.233.205.90 sw1 MSN2100-CB2RC Serial Number: MNXXXXXGD Is Monitored: true Reason: None Software Version: Cumulus Linux version 4.4.3 running on Mellanox Technologies Ltd. MSN2100 Version Source: LLDP cluster-network 10.233.205.91 sw2 MSN2100-CB2RC Serial Number: MNCXXXXXGS Is Monitored: true Reason: None Software Version: Cumulus Linux version 4.4.3 running on Mellanox Technologies Ltd. MSN2100 Version Source: LLDP

#### Cumulus Linux 5.x.

1. Afficher les interfaces disponibles sur le commutateur SN2100 :

```
admin@sw1:mgmt:~$ nv show interface
Interface MTU Speed State Remote Host Remote Port-
Type Summary
_____ _____
-----
+ cluster isl 9216 200G up
bond
+ eth0 1500 100M up mgmt-sw1
                                Eth105/1/14
eth IP Address: 10.231.80 206/22
eth0
IP Address: fd20:8b1e:f6ff:fe31:4a0e/64
+ 10
          65536 up
loopback IP Address: 127.0.0.1/8
10
IP Address: ::1/128
+ swp1s0 9216 10G up cluster01
                                        e0b
swp
•
.
+ swp15 9216 100G up sw2
                                        swp15
swp
+ swp16 9216 100G up sw2
                                        swp16
swp
```

2. Copiez le script python RCF sur le commutateur.

```
admin@sw1:mgmt:~$ pwd
/home/cumulus
cumulus@cumulus:mgmt: /tmp$ scp <user>@<host:/<path>/MSN2100-RCF-
v1.x-Cluster-HA-Breakout-LLDP ./
ssologin@10.233.204.71's password:
MSN2100-RCF-v1.x-Cluster-HA-Breakout-LLDP 100% 8607
111.2KB/s 00:00
```

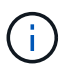

Pendant scp est utilisé dans l'exemple, vous pouvez utiliser votre méthode préférée de transfert de fichiers.

3. Appliquez le script FCR python MSN2100-FCR-v1.x-Cluster-HA-Breakout-LLDP.

```
cumulus@cumulus:mgmt:/tmp$ sudo python3 MSN2100-RCF-v1.x-Cluster-HA-
Breakout-LLDP
[sudo] password for cumulus:
•
Step 1: Creating the banner file
Step 2: Registering banner message
Step 3: Updating the MOTD file
Step 4: Ensuring passwordless use of cl-support command by admin
Step 5: Disabling apt-get
Step 6: Creating the interfaces
Step 7: Adding the interface config
Step 8: Disabling cdp
Step 9: Adding the lldp config
Step 10: Adding the RoCE base config
Step 11: Modifying RoCE Config
Step 12: Configure SNMP
Step 13: Reboot the switch
```

Le script RCF exécute les étapes indiquées dans l'exemple ci-dessus.

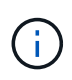

À l'étape 3 **mise à jour du fichier MOTD** ci-dessus, la commande cat /etc/issue est exécuté. Cela vous permet de vérifier le nom de fichier RCF, la version RCF, les ports à utiliser et d'autres informations importantes dans la bannière RCF.

Par exemple :

```
admin@sw1:mgmt:~$ cat /etc/issue
*******
* NetApp Reference Configuration File (RCF)
* Switch : Mellanox MSN2100
* Filename
           : MSN2100-RCF-1.x-Cluster-HA-Breakout-LLDP
* Release Date : 13-02-2023
* Version : 1.x-Cluster-HA-Breakout-LLDP
* Port Usage:
* Port 1 : 4x10G Breakout mode for Cluster+HA Ports, swp1s0-3
* Port 2 : 4x25G Breakout mode for Cluster+HA Ports, swp2s0-3
* Ports 3-14 : 40/100G for Cluster+HA Ports, swp3-14
* Ports 15-16 : 100G Cluster ISL Ports, swp15-16
*
* NOTE:
*
 RCF manually sets swp1s0-3 link speed to 10000 and
   auto-negotiation to off for Intel 10G
*
   RCF manually sets swp2s0-3 link speed to 25000 and
*
*
   auto-negotiation to off for Chelsio 25G
*
* IMPORTANT: Perform the following steps to ensure proper RCF
installation:
* - Copy the RCF file to /tmp
* - Ensure the file has execute permission
* - From /tmp run the file as sudo python3 <filename>
********
```

```
(\mathbf{i})
```

Pour tout problème de script FCR python qui ne peut pas être corrigé, contactez "Support NetApp" pour obtenir de l'aide.

4. Vérifiez la configuration après le redémarrage :

```
eth0 IP Address: fd20:8b1e:b255:85a0:bace:f6ff:fe31:4a0e/64
+ lo 65536 up loopback IP Address: 127.0.0.1/8
lo IP Address: ::1/128
+ swp1s0 9216 10G up cumulus1 e0b swp
+ swp15 9216 100G up cumulus swp15 swp
admin@sw1:mgmt:~$ nv show interface
Interface MTU Speed State Remote Host Remote Port-
Type Summary
_____ ____
_____
+ cluster isl 9216 200G up
bond
+ eth0 1500 100M up mgmt-sw1
                                       Eth105/1/14
eth IP Address: 10.231.80 206/22
 eth0
IP Address: fd20:8b1e:f6ff:fe31:4a0e/64
+ lo 65536 up
loopback IP Address: 127.0.0.1/8
 lo
IP Address: ::1/128
+ swp1s0 9216 10G up cluster01
                                          e0b
swp
•
+ swp15 9216 100G up sw2
                                          swp15
swp
+ swp16 9216 100G up sw2
                                          swp16
swp
admin@sw1:mgmt:~$ nv show qos roce
        operational applied description
----- -----
_____
                            Turn feature 'on' or
enable
              on
'off'. This feature is disabled by default.
mode
              lossless lossless Roce Mode
congestion-control
congestion-mode ECN,RED Congestion config mode
enabled-tc
              0,2,5
                                Congestion config enabled
Traffic Class
 max-threshold 195.31 KB
                          Congestion config max-
```

| threshold           |          |                           |
|---------------------|----------|---------------------------|
| min-threshold       | 39.06 KB | Congestion config min-    |
| threshold           |          |                           |
| probability         | 100      |                           |
| lldp-app-tlv        |          |                           |
| priority            | 3        | switch-priority of roce   |
| protocol-id         | 4791     | L4 port number            |
| selector            | UDP      | L4 protocol               |
| pfc                 |          |                           |
| pfc-priority        | 2, 5     | switch-prio on which PFC  |
| is enabled          |          |                           |
| rx-enabled          | enabled  | PFC Rx Enabled status     |
| tx-enabled          | enabled  | PFC Tx Enabled status     |
| trust               |          |                           |
| trust-mode          | pcp,dscp | Trust Setting on the port |
| for packet classifi | cation   |                           |
|                     |          |                           |

RoCE PCP/DSCP->SP mapping configurations

==

| _ |   |     |                         |             |
|---|---|-----|-------------------------|-------------|
|   |   | рср | dscp                    | switch-prio |
|   |   |     |                         |             |
|   | 0 | 0   | 0,1,2,3,4,5,6,7         | 0           |
|   | 1 | 1   | 8,9,10,11,12,13,14,15   | 1           |
|   | 2 | 2   | 16,17,18,19,20,21,22,23 | 2           |
|   | 3 | 3   | 24,25,26,27,28,29,30,31 | 3           |
|   | 4 | 4   | 32,33,34,35,36,37,38,39 | 4           |
|   | 5 | 5   | 40,41,42,43,44,45,46,47 | 5           |
|   | 6 | 6   | 48,49,50,51,52,53,54,55 | 6           |
|   | 7 | 7   | 56,57,58,59,60,61,62,63 | 7           |
|   |   |     |                         |             |

RoCE SP->TC mapping and ETS configurations

| ======  |             |               |             | =                 |
|---------|-------------|---------------|-------------|-------------------|
|         | switch-prio | traffic-class | s scheduler | r-weight          |
|         |             |               |             |                   |
| 0       | 0           | 0             | DWRR-28%    |                   |
| 1       | 1           | 0             | DWRR-28%    |                   |
| 2       | 2           | 2             | DWRR-28%    |                   |
| 3       | 3           | 0             | DWRR-28%    |                   |
| 4       | 4           | 0             | DWRR-28%    |                   |
| 5       | 5           | 5             | DWRR-43%    |                   |
| 6       | 6           | 0             | DWRR-28%    |                   |
| 7       | 7           | 0             | DWRR-28%    |                   |
|         |             |               |             |                   |
| RoCE po | ool config  |               |             |                   |
| ======  |             |               |             |                   |
|         | name        | moc           | le size     | switch-priorities |

traffic-class \_\_ \_\_\_ -----\_\_\_\_\_ \_\_\_\_ \_\_\_\_\_ 0 lossy-default-ingress Dynamic 50% 0,1,3,4,6,7 1 roce-reserved-ingress Dynamic 50% 2,5 \_ 2 lossy-default-egress Dynamic 50% 0 \_ 3 roce-reserved-egress Dynamic inf 2,5 \_ Exception List \_\_\_\_\_ description \_\_\_\_\_ 1 ROCE PFC Priority Mismatch.Expected pfc-priority: 3. 2 Congestion Config TC Mismatch.Expected enabled-tc: 0,3. 3 Congestion Config mode Mismatch.Expected congestion-mode: ECN. Congestion Config min-threshold Mismatch.Expected min-4 threshold: 150000. Congestion Config max-threshold Mismatch.Expected max-5 threshold: 1500000. Scheduler config mismatch for traffic-class mapped to 6 switch-prio0. Expected scheduler-weight: DWRR-50%. 7 Scheduler config mismatch for traffic-class mapped to switch-prio1. Expected scheduler-weight: DWRR-50%. Scheduler config mismatch for traffic-class mapped to 8 switch-prio2. Expected scheduler-weight: DWRR-50%. Scheduler config mismatch for traffic-class mapped to 9 switch-prio3. Expected scheduler-weight: DWRR-50%. 10 Scheduler config mismatch for traffic-class mapped to switch-prio4. Expected scheduler-weight: DWRR-50%. 11 Scheduler config mismatch for traffic-class mapped to switch-prio5. Expected scheduler-weight: DWRR-50%. 12 Scheduler config mismatch for traffic-class mapped to switch-prio6. Expected scheduler-weight: strict-priority. 13 Scheduler config mismatch for traffic-class mapped to switch-prio7.

Expected scheduler-weight: DWRR-50%. 14 Invalid reserved config for ePort.TC[2].Expected 0 Got 1024 15 Invalid reserved config for ePort.TC[5].Expected 0 Got 1024 16 Invalid traffic-class mapping for switch-priority 2.Expected 0 Got 2 17 Invalid traffic-class mapping for switch-priority 3.Expected 3 Got 0 18 Invalid traffic-class mapping for switch-priority 5.Expected 0 Got 5 19 Invalid traffic-class mapping for switch-priority 6.Expected 6 Got 0 Incomplete Command: set interface swp3-16 link fast-linkupp3-16 link fast-linkup Incomplete Command: set interface swp3-16 link fast-linkupp3-16 link fast-linkup Incomplete Command: set interface swp3-16 link fast-linkupp3-16 link fast-linkup

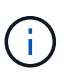

Les exceptions répertoriées n'affectent pas les performances et peuvent être ignorées en toute sécurité.

5. Vérifiez les informations relatives à l'émetteur-récepteur dans l'interface :

```
admin@sw1:mgmt:~$ nv show interface --view=pluggables
Interface Identifier Vendor Name Vendor PN
                                             Vendor
      Vendor Rev
SN
_____ ____
_____ ____
swp1s0 0x00 None
       0x00 None
swp1s1
swp1s20x00Noneswp1s30x00None
swp2s0 0x11 (QSFP28) CISCO-LEONI L45593-D278-D20
LCC2321GTTJ 00
swp2s1 0x11 (QSFP28) CISCO-LEONI L45593-D278-D20
LCC2321GTTJ 00
swp2s2 0x11 (QSFP28) CISCO-LEONI L45593-D278-D20
LCC2321GTTJ 00
swp2s3 0x11 (QSFP28) CISCO-LEONI L45593-D278-D20
LCC2321GTTJ 00
swp3 0x00 None
swp4
       0x00 None
swp5
       0x00 None
       0x00 None
swp6
•
swp15 0x11 (QSFP28) Amphenol 112-00595
APF20279210117 B0
swp16 0x11 (QSFP28) Amphenol 112-00595
APF20279210166 B0
```

6. Vérifier que les nœuds chacun ont une connexion à chaque commutateur :

```
admin@sw1:wgmt:~$nv show interface --view=lldpLocalPortSpeedModeRemoteHostRemotePort---------------------------------eth0100MMgmtmgmt-sw1Eth110/1/29swp2s125GTrunk/L2node1e0aswp15100GBondMembersw2swp15swp16100GBondMembersw2swp16
```

- 7. Vérifier l'état de santé des ports du cluster sur le cluster.
  - a. Vérifier que les ports e0d fonctionnent correctement sur tous les nœuds du cluster :

```
cluster1::*> network port show -role cluster
Node: node1
Ignore
                                Speed(Mbps)
Health Health
Port IPspace Broadcast Domain Link MTU Admin/Oper
Status Status
_____ _
e3a Cluster Cluster up 9000 auto/10000
healthy false
     Cluster Cluster up 9000 auto/10000
e3b
healthy false
Node: node2
Ignore
                                Speed(Mbps)
Health Health
Port IPspace Broadcast Domain Link MTU Admin/Oper
Status Status
_____ ____
e3a Cluster Cluster up 9000 auto/10000
healthy false
e3b Cluster Cluster up 9000 auto/10000
healthy false
```

b. Vérifiez l'état du commutateur depuis le cluster (ceci peut ne pas afficher le commutateur sw2, car les LIF ne sont pas homeed sur e0d).

cluster1::\*> network device-discovery show -protocol lldp Node/ Local Discovered Port Device (LLDP: ChassisID) Interface Platform Protocol node1/lldp e3a sw1 (b8:ce:f6:19:1a:7e) swp3 e3b sw2 (b8:ce:f6:19:1b:96) swp3 \_ node2/11dp e3a sw1 (b8:ce:f6:19:1a:7e) swp4 e3b sw2 (b8:ce:f6:19:1b:96) swp4 cluster1::\*> system switch ethernet show -is-monitoring-enabled -operational true Switch Type Address Model \_\_\_\_\_ cluster-network 10.233.205.90 sw1 MSN2100-CB2RC Serial Number: MNXXXXXGD Is Monitored: true Reason: None Software Version: Cumulus Linux version 5.4.0 running on Mellanox Technologies Ltd. MSN2100 Version Source: LLDP cluster-network 10.233.205.91 sw2 MSN2100-CB2RC Serial Number: MNCXXXXXGS Is Monitored: true Reason: None Software Version: Cumulus Linux version 5.4.0 running on Mellanox Technologies Ltd. MSN2100 Version Source: LLDP

#### Et la suite ?

"Configurer la collecte du journal du commutateur".

# Collecte du journal de surveillance de l'état du commutateur Ethernet

Le moniteur d'état des commutateurs Ethernet (CSHM) est chargé de garantir l'intégrité opérationnelle des commutateurs du réseau Cluster et Storage et de collecter les journaux des commutateurs à des fins de débogage. Cette procédure vous guide tout au long du processus de configuration et de démarrage de la collecte de journaux **support** détaillés à partir du commutateur et démarre une collecte horaire de données **périodiques** collectées par AutoSupport.

#### Avant de commencer

- L'utilisateur de la collecte des journaux doit être spécifié lorsque le fichier RCF (Reference Configuration File) est appliqué. Par défaut, cet utilisateur est défini sur « admin ». Si vous souhaitez utiliser un autre utilisateur, vous devez le spécifier dans la section \*# SHM User\*s de la FCR.
- L'utilisateur doit avoir accès aux commandes **nv show**. Ceci peut être ajouté en exécutant sudo adduser USER nv show Et remplacement de l'utilisateur par l'utilisateur pour la collecte des journaux.
- La surveillance de l'état du commutateur doit être activée pour le commutateur. Vérifiez ceci en vous assurant que le Is Monitored: le champ est défini sur true dans la sortie du system switch ethernet show commande.

#### Étapes

1. Pour configurer la collecte des journaux, exécutez la commande suivante pour chaque commutateur. Vous êtes invité à entrer le nom du commutateur, le nom d'utilisateur et le mot de passe pour la collecte des journaux.

system switch ethernet log setup-password

```
cluster1::*> system switch ethernet log setup-password
Enter the switch name: <return>
The switch name entered is not recognized.
Choose from the following list:
cs1
cs2
cluster1::*> system switch ethernet log setup-password
Enter the switch name: csl
Would you like to specify a user other than admin for log
collection? {y|n}: n
Enter the password: <enter switch password>
Enter the password again: <enter switch password>
cluster1::*> system switch ethernet log setup-password
Enter the switch name: cs2
Would you like to specify a user other than admin for log
collection? {y|n}: n
Enter the password: <enter switch password>
Enter the password again: <enter switch password>
```

 Pour démarrer la collecte des journaux, exécutez la commande suivante, en remplaçant le PÉRIPHÉRIQUE par le commutateur utilisé dans la commande précédente. Ceci démarre les deux types de collecte de journaux : le détaillé Support journaux et un ensemble horaire de Periodic les données.

system switch ethernet log modify -device <switch-name> -log-request true

```
cluster1::*> system switch ethernet log modify -device cs1 -log
-request true
Do you want to modify the cluster switch log collection
configuration? {y|n}: [n] y
Enabling cluster switch log collection.
cluster1::*> system switch ethernet log modify -device cs2 -log
-request true
Do you want to modify the cluster switch log collection
configuration? {y|n}: [n] y
Enabling cluster switch log collection.
```

Attendez 10 minutes, puis vérifiez que la collecte des journaux se termine :

system switch ethernet log show

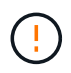

Si l'une de ces commandes renvoie une erreur ou si la collecte des journaux ne se termine pas, contactez le support NetApp.

#### Dépannage

Si vous rencontrez l'un des États d'erreur suivants signalés par la fonction de collecte de journaux (visible dans la sortie de system switch ethernet log show), essayez les étapes de débogage correspondantes :

| Etat d'erreur de collecte de journaux | Résolution                                                                                                    |
|---------------------------------------|----------------------------------------------------------------------------------------------------|
| Clés RSA non présentes                | Régénérer les clés SSH ONTAP. Contactez le support<br>NetApp.                                                                                                    |
| erreur de mot de passe de commutateur | Vérifiez les identifiants, testez la connectivité SSH et<br>régénérez les clés SSH ONTAP. Consultez la<br>documentation du commutateur ou contactez le<br>support NetApp pour obtenir des instructions. |
| Clés ECDSA non présentes pour FIPS    | Si le mode FIPS est activé, les clés ECDSA doivent<br>être générées sur le commutateur avant de<br>réessayer.                                                                                           |

| journal préexistant trouvé                 | Supprimez le répertoire de collecte de journaux<br>précédent et le fichier '.tar' situé à l' /tmp/shm_log<br>sur le commutateur.                          |
|--------------------------------------------|----------------------------------------------------------------------------------------------------|
| erreur du journal de vidage du commutateur | Assurez-vous que l'utilisateur du commutateur<br>dispose des autorisations de collecte de journaux.<br>Reportez-vous aux conditions préalables ci-dessus. |

## **Configurer SNMPv3**

Suivez cette procédure pour configurer SNMPv3, qui prend en charge la surveillance de l'état du commutateur Ethernet (CSHM).

#### Description de la tâche

Les commandes suivantes permettent de configurer un nom d'utilisateur SNMPv3 sur les commutateurs NVIDIA SN2100 :

- Pour pas d'authentification : net add snmp-server username SNMPv3\_USER auth-none
- Pour l'authentification MD5/SHA: net add snmp-server username SNMPv3\_USER [auth-md5|auth-sha] AUTH-PASSWORD
- Pour l'authentification MD5/SHA avec cryptage AES/DES : net add snmp-server username SNMPv3\_USER [auth-md5|auth-sha] AUTH-PASSWORD [encrypt-aes|encrypt-des] PRIV-PASSWORD

La commande suivante configure un nom d'utilisateur SNMPv3 côté ONTAP:cluster1::\*> security login create -user-or-group-name *SNMPv3\_USER* -application snmp -authentication -method usm -remote-switch-ipaddress *ADDRESS* 

La commande suivante établit le nom d'utilisateur SNMPv3 avec CSHM:cluster1::\*> system switch ethernet modify -device *DEVICE* -snmp-version SNMPv3 -community-or-username *SNMPv3\_USER* 

#### Étapes

1. Configurez l'utilisateur SNMPv3 sur le commutateur pour utiliser l'authentification et le cryptage :

net show snmp status

```
cumulus@sw1:~$ net show snmp status
Simple Network Management Protocol (SNMP) Daemon.
_____ ____
Current Status
                                 active (running)
Reload Status
                                 enabled
Listening IP Addresses
                                 all vrf mgmt
Main snmpd PID
                                 4318
Version 1 and 2c Community String Configured
Version 3 Usernames
                                 Not Configured
_____ ____
cumulus@sw1:~$
cumulus@sw1:~$ net add snmp-server username SNMPv3User auth-md5
<password> encrypt-aes <password>
cumulus@sw1:~$ net commit
--- /etc/snmp/snmpd.conf 2020-08-02 21:09:34.686949282 +0000
+++ /run/nclu/snmp/snmpd.conf 2020-08-11 00:13:51.826126655 +0000
00 -1,26 +1,28 00
 # Auto-generated config file: do not edit. #
 agentaddress udp:@mgmt:161
 agentxperms 777 777 snmp snmp
 agentxsocket /var/agentx/master
 createuser snmptrapusernameX
+createuser SNMPv3User MD5 <password> AES <password>
 ifmib max num ifaces 500
 iquerysecname snmptrapusernameX
master agentx
monitor -r 60 -o laNames -o laErrMessage "laTable" laErrorFlag != 0
pass -p 10 1.3.6.1.2.1.1.1 /usr/share/snmp/sysDescr pass.py
pass persist 1.2.840.10006.300.43
/usr/share/snmp/ieee8023 lag pp.py
pass persist 1.3.6.1.2.1.17 /usr/share/snmp/bridge pp.py
pass persist 1.3.6.1.2.1.31.1.1.18
/usr/share/snmp/snmpifAlias pp.py
pass persist 1.3.6.1.2.1.47 /usr/share/snmp/entity pp.py
pass persist 1.3.6.1.2.1.99 /usr/share/snmp/entity sensor pp.py
pass persist 1.3.6.1.4.1.40310.1 /usr/share/snmp/resq pp.py
pass persist 1.3.6.1.4.1.40310.2
/usr/share/snmp/cl drop cntrs pp.py
 pass persist 1.3.6.1.4.1.40310.3 /usr/share/snmp/cl poe pp.py
pass persist 1.3.6.1.4.1.40310.4 /usr/share/snmp/bgpun pp.py
pass persist 1.3.6.1.4.1.40310.5 /usr/share/snmp/cumulus-status.py
pass persist 1.3.6.1.4.1.40310.6 /usr/share/snmp/cumulus-sensor.py
pass persist 1.3.6.1.4.1.40310.7 /usr/share/snmp/vrf bgpun pp.py
+rocommunity cshm1! default
```

```
rouser snmptrapusernameX
+rouser SNMPv3User priv
 sysobjectid 1.3.6.1.4.1.40310
 sysservices 72
-rocommunity cshm1! default
net add/del commands since the last "net commit"
_____
                             Command
User Timestamp
_____
_____
SNMPv3User 2020-08-11 00:13:51.826987 net add snmp-server username
SNMPv3User auth-md5 <password> encrypt-aes <password>
cumulus@sw1:~$
cumulus@sw1:~$ net show snmp status
Simple Network Management Protocol (SNMP) Daemon.
_____ ____
Current Status
                          active (running)
Reload Status
                         enabled
Listening IP Addresses
                         all vrf mgmt
Main snmpd PID
                         24253
Version 1 and 2c Community String Configured
Version 3 Usernames
                         Configured <---- Configured
here
----- -----
cumulus@sw1:~$
```

2. Configurez l'utilisateur SNMPv3 sur le côté ONTAP :

security login create -user-or-group-name SNMPv3User -application snmp -authentication-method usm -remote-switch-ipaddress 10.231.80.212

```
cluster1::*> security login create -user-or-group-name SNMPv3User
-application snmp -authentication-method usm -remote-switch
-ipaddress 10.231.80.212
Enter the authoritative entity's EngineID [remote EngineID]:
Which authentication protocol do you want to choose (none, md5, sha,
sha2-256)
[none]: md5
Enter the authentication protocol password (minimum 8 characters
long):
Enter the authentication protocol password again:
Which privacy protocol do you want to choose (none, des, aes128)
[none]: aes128
Enter privacy protocol password (minimum 8 characters long):
Enter privacy protocol password (minimum 8 characters long):
Enter privacy protocol password again:
```

3. Configurez CSHM pour qu'il surveille avec le nouvel utilisateur SNMPv3 :

system switch ethernet show-all -device "sw1 (b8:59:9f:09:7c:22)" -instance

```
cluster1::*> system switch ethernet show-all -device "sw1
(b8:59:9f:09:7c:22) " -instance
                                   Device Name: sw1
(b8:59:9f:09:7c:22)
                                    IP Address: 10.231.80.212
                                  SNMP Version: SNMPv2c
                                 Is Discovered: true
DEPRECATED-Community String or SNMPv3 Username: -
           Community String or SNMPv3 Username: cshm1!
                                  Model Number: MSN2100-CB2FC
                                Switch Network: cluster-network
                              Software Version: Cumulus Linux
version 4.4.3 running on Mellanox Technologies Ltd. MSN2100
                     Reason For Not Monitoring: None
                      Source Of Switch Version: LLDP
                                Is Monitored ?: true
                   Serial Number of the Device: MT2110X06399 <----
serial number to check
                                   RCF Version: MSN2100-RCF-v1.9X6-
Cluster-LLDP Aug-18-2022
cluster1::*>
cluster1::*> system switch ethernet modify -device "sw1
(b8:59:9f:09:7c:22)" -snmp-version SNMPv3 -community-or-username
SNMPv3User
```

4. Vérifiez que le numéro de série à interroger avec l'utilisateur SNMPv3 nouvellement créé est le même que celui décrit à l'étape précédente une fois la période d'interrogation CSHM terminée.

system switch ethernet polling-interval show

```
cluster1::*> system switch ethernet polling-interval show
         Polling Interval (in minutes): 5
cluster1::*> system switch ethernet show-all -device "sw1
(b8:59:9f:09:7c:22)" -instance
                                   Device Name: sw1
(b8:59:9f:09:7c:22)
                                    IP Address: 10.231.80.212
                                  SNMP Version: SNMPv3
                                 Is Discovered: true
DEPRECATED-Community String or SNMPv3 Username: -
           Community String or SNMPv3 Username: SNMPv3User
                                  Model Number: MSN2100-CB2FC
                                Switch Network: cluster-network
                              Software Version: Cumulus Linux
version 4.4.3 running on Mellanox Technologies Ltd. MSN2100
                     Reason For Not Monitoring: None
                      Source Of Switch Version: LLDP
                                Is Monitored ?: true
                   Serial Number of the Device: MT2110X06399 <----
serial number to check
                                   RCF Version: MSN2100-RCF-v1.9X6-
Cluster-LLDP Aug-18-2022
```

### Mettez à niveau les versions de Cumulus Linux

Procédez comme suit pour mettre à niveau votre version de Cumulus Linux si nécessaire.

#### Ce dont vous avez besoin

- Connaissance Linux de niveau intermédiaire.
- Connaissance de l'édition de texte de base, des autorisations de fichier UNIX et de la surveillance des processus. Plusieurs éditeurs de texte sont pré-installés, y compris vi et nano.
- Accès à un shell Linux ou UNIX. Si vous utilisez Windows, utilisez un environnement Linux comme outil de ligne de commande pour interagir avec Cumulus Linux.
- La vitesse de transmission requise est définie sur 115200 sur le commutateur de console série pour l'accès à la console du commutateur NVIDIA SN2100, comme suit :
  - 115200 bauds
  - · 8 bits de données (data bits)
  - 1 bit de stop

- parité : aucune
- · contrôle de flux : aucun

#### Description de la tâche

Gardez à l'esprit les points suivants :

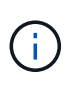

Chaque fois que Cumulus Linux est mis à niveau, l'ensemble de la structure du système de fichiers est effacé et reconstruit. Votre configuration existante sera effacée. Vous devez enregistrer et enregistrer votre configuration de commutateur avant de mettre à jour Cumulus Linux.

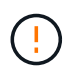

Le mot de passe par défaut pour le compte utilisateur du umulus est **cumulus**. La première fois que vous vous connectez à Cumulus Linux, vous devez changer ce mot de passe par défaut. Vous devez mettre à jour tous les scripts d'automatisation avant d'installer une nouvelle image. Cumulus Linux propose des options de ligne de commande pour modifier automatiquement le mot de passe par défaut pendant le processus d'installation.

De Cumulus Linux 4.4.x à Cumulus Linux 5.x.

1. Vérifiez la version actuelle de Cumulus Linux et les ports connectés :

```
admin@sw1:mgmt:~$ net show system
Hostname..... cumulus
Build..... Cumulus Linux 4.4.3
Uptime..... 0:08:20.860000
Model..... Mlnx X86
CPU..... x86 64 Intel Atom C2558 2.40GHz
Memory..... 8GB
Disk..... 14.7GB
ASIC..... Mellanox Spectrum MT52132
Ports..... 16 x 100G-QSFP28
Part Number..... MSN2100-CB2FC
Serial Number.... MT2105T05177
Platform Name.... x86 64-mlnx x86-r0
Product Name.... MSN2100
ONIE Version.... 2019.11-5.2.0020-115200
Base MAC Address. 04:3F:72:43:92:80
Manufacturer.... Mellanox
admin@sw1:mgmt:~$ net show interface
State Name Spd MTU
                      Mode LLDP
Summary
_____
                       _____
                                 _____
_____
.
UP swp1 100G 9216 Trunk/L2 node1 (e5b)
Master: bridge(UP)
UP swp2 100G 9216
                       Trunk/L2 node2 (e5b)
Master: bridge(UP)
UP swp3 100G 9216
                       Trunk/L2 SHFFG1826000112 (e0b)
Master: bridge(UP)
UP
   swp4 100G 9216
                       Trunk/L2 SHFFG1826000112 (e0b)
Master: bridge(UP)
  swp5 100G 9216
                       Trunk/L2 SHFFG1826000102 (e0b)
UP
Master: bridge(UP)
UP
  swp6
           100G 9216
                       Trunk/L2 SHFFG1826000102 (e0b)
Master: bridge(UP))
•
•
```

2. Téléchargez l'image de Cumulux Linux 5.x :

```
admin@sw1:mgmt:~$ sudo onie-install -a -i
http://10.60.132.97/x/eng/testbedN,svl/nic/files/NVIDIA/cumulus-
linux-5.4.0-mlx-amd64.bin/
[sudo] password for cumulus:
Fetching installer:
http://10.60.132.97/x/eng/testbedN,svl/nic/files/NVIDIA/cumulus-
linux-5.4.0-mlx-amd64.bin
Downloading URL:
http://10.60.132.97/x/eng/testbedN,svl/nic/files/NVIDIA/cumulus-
linux-5.4.0-mlx-amd64.bin
# 100.0%
Success: HTTP download complete.
EFI variables are not supported on this system
Warning: SecureBoot is not available.
Image is signed.
.
Staging installer image...done.
WARNING:
WARNING: Activating staged installer requested.
WARNING: This action will wipe out all system data.
WARNING: Make sure to back up your data.
WARNING:
Are you sure (y/N)? y
Activating staged installer...done.
Reboot required to take effect.
```

3. Redémarrez le commutateur :

```
admin@sw1:mgmt:~$ sudo onie-install -a -i
http://10.60.132.97/x/eng/testbedN,svl/nic/files/NVIDIA/cumulus-
linux-5.4.0-mlx-amd64.bin/
sudo reboot
```

4. Modifier le mot de passe :

```
cumulus login: cumulus
Password:
You are required to change your password immediately (administrator
enforced)
Changing password for cumulus.
Current password: cumulus
New password: <new_password>
Retype new password: <new_password>
Linux cumulus 5.10.0-cl-1-amd64 #1 SMP Debian 5.10.162-1+cl5.4.0u1
(2023-01-20) x86_64
Welcome to NVIDIA Cumulus (R) Linux (R)
ZTP in progress. To disable, do 'ztp -d'
```

5. Vérifiez la version de Cumulus Linux : nv show system

6. Modifiez le nom d'hôte :

```
cumulus@cumulus:mgmt:~$ nv set system hostname sw1
cumulus@cumulus:mgmt:~$ nv config apply
Warning: The following files have been changed since the last save,
and they WILL be overwritten.
- /etc/nsswitch.conf
- /etc/synced/synced.conf
.
.
```

7. Déconnectez-vous et reconnectez-vous au commutateur pour voir le nom du commutateur mis à jour à l'invite :

```
cumulus@cumulus:mgmt:~$ exit
logout
Debian GNU/Linux 10 cumulus ttyS0
cumulus login: cumulus
Password:
Last login: Tue Dec 15 21:43:13 UTC 2020 on ttyS0
Linux cumulus 5.10.0-cl-1-amd64 #1 SMP Debian 5.10.162-1+cl5.4.0u1
(2023-01-20) x86_64
Welcome to NVIDIA Cumulus (R) Linux (R)
ZTP in progress. To disable, do 'ztp -d'
cumulus@swl:mgmt:~$
```

8. Définissez l'adresse IP :

```
cumulus@sw1:mgmt:~$ nv set interface eth0 ip address 10.231.80.206
cumulus@sw1:mgmt:~$ nv set interface eth0 ip gateway 10.231.80.1
cumulus@sw1:mgmt:~$ nv config apply
applied [rev_id: 2]
cumulus@sw1:mgmt:~$ ip route show vrf mgmt
default via 10.231.80.1 dev eth0 proto kernel
unreachable default metric 4278198272
10.231.80.0/22 dev eth0 proto kernel scope link src 10.231.80.206
127.0.0.0/8 dev mgmt proto kernel scope link src 127.0.0.1
```

9. Créez un nouvel utilisateur et ajoutez cet utilisateur à la sudo groupe. Cet utilisateur ne prend effet qu'après le redémarrage de la session console/SSH.

sudo adduser --ingroup netedit admin

```
cumulus@sw1:mgmt:~$ sudo adduser --ingroup netedit admin
[sudo] password for cumulus:
Adding user 'admin' ...
Adding new user 'admin' (1001) with group `netedit' ...
Creating home directory '/home/admin' ...
Copying files from '/etc/skel' ...
New password:
Retype new password:
passwd: password updated successfully
Changing the user information for admin
Enter the new value, or press ENTER for the default
Full Name []:
Room Number []:
Work Phone []:
Home Phone []:
Other []:
Is the information correct? [Y/n] y
cumulus@sw1:mgmt:~$ sudo adduser admin sudo
[sudo] password for cumulus:
Adding user `admin' to group `sudo' ...
Adding user admin to group sudo
Done.
cumulus@sw1:mgmt:~$ exit
loqout
Connection to 10.233.204.71 closed.
[admin@cycrh6svl01 ~]$ ssh admin@10.233.204.71
admin@10.233.204.71's password:
Linux sw1 4.19.0-cl-1-amd64 #1 SMP Cumulus 4.19.206-1+cl4.4.1u1
(2021-09-09) x86 64
Welcome to NVIDIA Cumulus (R) Linux (R)
For support and online technical documentation, visit
http://www.cumulusnetworks.com/support
The registered trademark Linux (R) is used pursuant to a sublicense
from LMI, the exclusive licensee of Linus Torvalds, owner of the
mark on a world-wide basis.
admin@sw1:mgmt:~$
```

10. Ajoutez des groupes d'utilisateurs supplémentaires auxquels l'utilisateur admin peut accéder nv commandes :

```
cumulus@sw1:mgmt:~$ sudo adduser admin nvshow
  [sudo] password for cumulus:
   Adding user `admin' to group `nvshow' ...
   Adding user admin to group nvshow
   Done.
```

Voir "Comptes d'utilisateur NVIDIA" pour en savoir plus.

#### De Cumulus Linux 5.x à Cumulus Linux 5.x.

1. Vérifiez la version actuelle de Cumulus Linux et les ports connectés :

```
admin@sw1:mgmt:~$ nv show system
             operational
                            applied
_____ ____
hostname
             cumulus
                             cumulus
            Cumulus Linux 5.3.0
build
uptime
             6 days, 8:37:36
             Etc/UTC
timezone
admin@sw1:mgmt:~$ nv show interface
Interface MTU Speed State Remote Host Remote Port-
Type Summary
-----
+ cluster isl 9216 200G up
bond
+ eth0 1500 100M up mgmt-sw1
                               Eth105/1/14
eth IP Address: 10.231.80 206/22
 eth0
IP Address: fd20:8b1e:f6ff:fe31:4a0e/64
+ lo 65536 up
loopback IP Address: 127.0.0.1/8
10
IP Address: ::1/128
+ swp1s0 9216 10G up cluster01
                                      e0b
swp
•
+ swp15 9216 100G up sw2
                                      swp15
swp
+ swp16 9216 100G up sw2
                                      swp16
swp
```

2. Téléchargez l'image de Cumulux Linux 5.4.0 :

```
admin@sw1:mgmt:~$ sudo onie-install -a -i
http://10.60.132.97/x/eng/testbedN,svl/nic/files/NVIDIA/cumulus-
linux-5.4.0-mlx-amd64.bin/
[sudo] password for cumulus:
Fetching installer:
http://10.60.132.97/x/eng/testbedN,svl/nic/files/NVIDIA/cumulus-
linux-5.4.0-mlx-amd64.bin
Downloading URL:
http://10.60.132.97/x/eng/testbedN,svl/nic/files/NVIDIA/cumulus-
linux-5.4.0-mlx-amd64.bin
# 100.0%
Success: HTTP download complete.
EFI variables are not supported on this system
Warning: SecureBoot is not available.
Image is signed.
.
.
Staging installer image...done.
WARNING:
WARNING: Activating staged installer requested.
WARNING: This action will wipe out all system data.
WARNING: Make sure to back up your data.
WARNING:
Are you sure (y/N)? y
Activating staged installer...done.
Reboot required to take effect.
```

3. Redémarrez le commutateur :

admin@sw1:mgmt:~\$ sudo reboot

4. Modifier le mot de passe :

```
cumulus login: cumulus
Password:
You are required to change your password immediately (administrator
enforced)
Changing password for cumulus.
Current password: cumulus
New password: <new_password>
Retype new password: <new_password>
Linux cumulus 5.10.0-cl-1-amd64 #1 SMP Debian 5.10.162-1+cl5.4.0u1
(2023-01-20) x86_64
Welcome to NVIDIA Cumulus (R) Linux (R)
ZTP in progress. To disable, do 'ztp -d'
```

5. Vérifiez la version de Cumulus Linux : nv show system

6. Modifiez le nom d'hôte :

```
cumulus@cumulus:mgmt:~$ nv set system hostname sw1
cumulus@cumulus:mgmt:~$ nv config apply
Warning: The following files have been changed since the last save,
and they WILL be overwritten.
- /etc/nsswitch.conf
- /etc/synced/synced.conf
.
.
```

7. Déconnectez-vous et reconnectez-vous au commutateur pour voir le nom du commutateur mis à jour à l'invite :

```
cumulus@cumulus:mgmt:~$ exit
logout
Debian GNU/Linux 10 cumulus ttyS0
cumulus login: cumulus
Password:
Last login: Tue Dec 15 21:43:13 UTC 2020 on ttyS0
Linux cumulus 5.10.0-cl-1-amd64 #1 SMP Debian 5.10.162-1+cl5.4.0u1
(2023-01-20) x86_64
Welcome to NVIDIA Cumulus (R) Linux (R)
ZTP in progress. To disable, do 'ztp -d'
cumulus@sw1:mgmt:~$
```

8. Définissez l'adresse IP :

```
cumulus@sw1:mgmt:~$ nv set interface eth0 ip address 10.231.80.206
cumulus@sw1:mgmt:~$ nv set interface eth0 ip gateway 10.231.80.1
cumulus@sw1:mgmt:~$ nv config apply
applied [rev_id: 2]
cumulus@sw1:mgmt:~$ ip route show vrf mgmt
default via 10.231.80.1 dev eth0 proto kernel
unreachable default metric 4278198272
10.231.80.0/22 dev eth0 proto kernel scope link src 10.231.80.206
127.0.0.0/8 dev mgmt proto kernel scope link src 127.0.0.1
```

9. Créez un nouvel utilisateur et ajoutez cet utilisateur à la sudo groupe. Cet utilisateur ne prend effet qu'après le redémarrage de la session console/SSH.

sudo adduser --ingroup netedit admin

```
cumulus@sw1:mgmt:~$ sudo adduser --ingroup netedit admin
[sudo] password for cumulus:
Adding user 'admin' ...
Adding new user 'admin' (1001) with group `netedit' ...
Creating home directory '/home/admin' ...
Copying files from '/etc/skel' ...
New password:
Retype new password:
passwd: password updated successfully
Changing the user information for admin
Enter the new value, or press ENTER for the default
Full Name []:
Room Number []:
Work Phone []:
Home Phone []:
Other []:
Is the information correct? [Y/n] y
cumulus@sw1:mgmt:~$ sudo adduser admin sudo
[sudo] password for cumulus:
Adding user `admin' to group `sudo' ...
Adding user admin to group sudo
Done.
cumulus@sw1:mgmt:~$ exit
loqout
Connection to 10.233.204.71 closed.
[admin@cycrh6svl01 ~]$ ssh admin@10.233.204.71
admin@10.233.204.71's password:
Linux sw1 4.19.0-cl-1-amd64 #1 SMP Cumulus 4.19.206-1+cl4.4.1u1
(2021-09-09) x86 64
Welcome to NVIDIA Cumulus (R) Linux (R)
For support and online technical documentation, visit
http://www.cumulusnetworks.com/support
The registered trademark Linux (R) is used pursuant to a sublicense
from LMI, the exclusive licensee of Linus Torvalds, owner of the
mark on a world-wide basis.
admin@sw1:mgmt:~$
```

10. Ajoutez des groupes d'utilisateurs supplémentaires auxquels l'utilisateur admin peut accéder nv commandes :

```
cumulus@sw1:mgmt:~$ sudo adduser admin nvshow
  [sudo] password for cumulus:
  Adding user `admin' to group `nvshow' ...
  Adding user admin to group nvshow
  Done.
```

Voir "Comptes d'utilisateur NVIDIA" pour en savoir plus.

#### Et la suite ?

"Installez le script RCF (Reference Configuration File)".

#### Informations sur le copyright

Copyright © 2024 NetApp, Inc. Tous droits réservés. Imprimé aux États-Unis. Aucune partie de ce document protégé par copyright ne peut être reproduite sous quelque forme que ce soit ou selon quelque méthode que ce soit (graphique, électronique ou mécanique, notamment par photocopie, enregistrement ou stockage dans un système de récupération électronique) sans l'autorisation écrite préalable du détenteur du droit de copyright.

Les logiciels dérivés des éléments NetApp protégés par copyright sont soumis à la licence et à l'avis de nonresponsabilité suivants :

CE LOGICIEL EST FOURNI PAR NETAPP « EN L'ÉTAT » ET SANS GARANTIES EXPRESSES OU TACITES, Y COMPRIS LES GARANTIES TACITES DE QUALITÉ MARCHANDE ET D'ADÉQUATION À UN USAGE PARTICULIER, QUI SONT EXCLUES PAR LES PRÉSENTES. EN AUCUN CAS NETAPP NE SERA TENU POUR RESPONSABLE DE DOMMAGES DIRECTS, INDIRECTS, ACCESSOIRES, PARTICULIERS OU EXEMPLAIRES (Y COMPRIS L'ACHAT DE BIENS ET DE SERVICES DE SUBSTITUTION, LA PERTE DE JOUISSANCE, DE DONNÉES OU DE PROFITS, OU L'INTERRUPTION D'ACTIVITÉ), QUELLES QU'EN SOIENT LA CAUSE ET LA DOCTRINE DE RESPONSABILITÉ, QU'IL S'AGISSE DE RESPONSABILITÉ CONTRACTUELLE, STRICTE OU DÉLICTUELLE (Y COMPRIS LA NÉGLIGENCE OU AUTRE) DÉCOULANT DE L'UTILISATION DE CE LOGICIEL, MÊME SI LA SOCIÉTÉ A ÉTÉ INFORMÉE DE LA POSSIBILITÉ DE TELS DOMMAGES.

NetApp se réserve le droit de modifier les produits décrits dans le présent document à tout moment et sans préavis. NetApp décline toute responsabilité découlant de l'utilisation des produits décrits dans le présent document, sauf accord explicite écrit de NetApp. L'utilisation ou l'achat de ce produit ne concède pas de licence dans le cadre de droits de brevet, de droits de marque commerciale ou de tout autre droit de propriété intellectuelle de NetApp.

Le produit décrit dans ce manuel peut être protégé par un ou plusieurs brevets américains, étrangers ou par une demande en attente.

LÉGENDE DE RESTRICTION DES DROITS : L'utilisation, la duplication ou la divulgation par le gouvernement sont sujettes aux restrictions énoncées dans le sous-paragraphe (b)(3) de la clause Rights in Technical Data-Noncommercial Items du DFARS 252.227-7013 (février 2014) et du FAR 52.227-19 (décembre 2007).

Les données contenues dans les présentes se rapportent à un produit et/ou service commercial (tel que défini par la clause FAR 2.101). Il s'agit de données propriétaires de NetApp, Inc. Toutes les données techniques et tous les logiciels fournis par NetApp en vertu du présent Accord sont à caractère commercial et ont été exclusivement développés à l'aide de fonds privés. Le gouvernement des États-Unis dispose d'une licence limitée irrévocable, non exclusive, non cessible, non transférable et mondiale. Cette licence lui permet d'utiliser uniquement les données relatives au contrat du gouvernement des États-Unis d'après lequel les données lui ont été fournies ou celles qui sont nécessaires à son exécution. Sauf dispositions contraires énoncées dans les présentes, l'utilisation, la divulgation, la reproduction, la modification, l'exécution, l'affichage des données sont interdits sans avoir obtenu le consentement écrit préalable de NetApp, Inc. Les droits de licences du Département de la Défense du gouvernement des États-Unis se limitent aux droits identifiés par la clause 252.227-7015(b) du DFARS (février 2014).

#### Informations sur les marques commerciales

NETAPP, le logo NETAPP et les marques citées sur le site http://www.netapp.com/TM sont des marques déposées ou des marques commerciales de NetApp, Inc. Les autres noms de marques et de produits sont des marques commerciales de leurs propriétaires respectifs.